# (m) 【MVS】 华为路由器OSPF 与静态路由重分布典型组网配置案例

网络相关 韦家宁 2024-07-12 发表

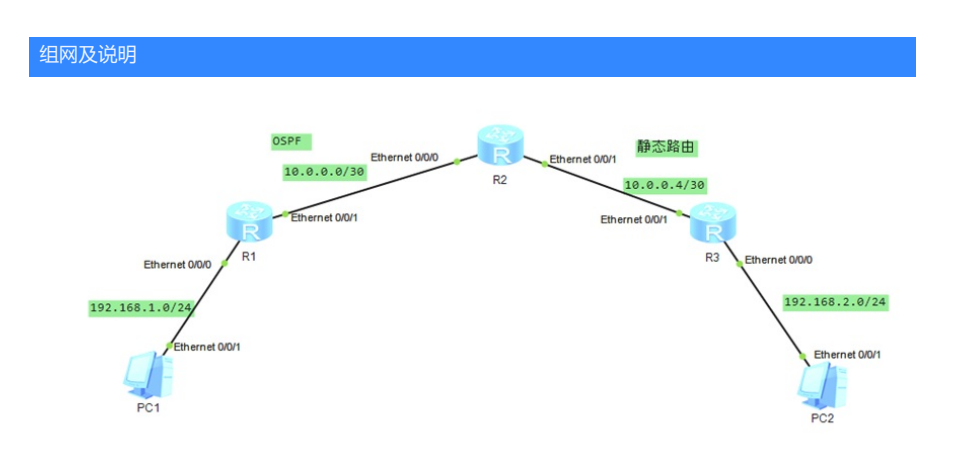

#### 组网说明:

本案例采用ENSP模拟器来部署华为路由器的路由重分布的案例,在该网络中,R1与R2部署OSPF, R 2与R3部署静态路由。为了实现PC之间的网络互通,需要在R2路由器部署OSPF与静态路由重分布。

#### 配置步骤

- 1、按照网络拓扑图配置IP地址。
- 2、部署R1与R2的OSPF。
- 3、部署R2与R3的静态路由。
- 4、在R2配置OSPF与静态路由重分布。

### 配置关键点

## R1:

<Huawei>u t m Info: Current terminal monitor is off. <Huawei>u t d Info: Current terminal debugging is off. <Huawei>system Enter system view, return user view with Ctrl+Z. [Huawei]sysname R1 [R1]int eth 0/0/0 [R1-Ethernet0/0/0]ip address 192.168.1.1 24 [R1-Ethernet0/0/0]quit [R1]int eth 0/0/1 [R1-Ethernet0/0/1]ip address 10.0.0.1 30 [R1-Ethernet0/0/1]quit [R1]ospf 1 [R1-ospf-1]area 0.0.0.0 [R1-ospf-1-area-0.0.0.0]network 10.0.0.0 0.0.0.3 [R1-ospf-1-area-0.0.0.0]network 192.168.1.0 0.0.0.255 [R1-ospf-1-area-0.0.0.0]quit [R1-ospf-1]quit

#### R2:

<Huawei>u t m Info: Current terminal monitor is off. <Huawei>u t d Info: Current terminal debugging is off. <Huawei>system Enter system view, return user view with Ctrl+Z. [Huawei]sysname R2 [R2]int eth 0/0/0 [R2-Ethernet0/0/0]ip address 10.0.0.2 30 [R2-Ethernet0/0/1]ip address 10.0.0.5 30 [R2-Ethernet0/0/1]uit [R2]ip route-static 192.168.2.0 24 10.0.0.6
[R2]ospf 1
[R2-ospf-1]import-route direct
[R2-ospf-1]area 0.0.0.0
[R2-ospf-1-area-0.0.0.0]network 10.0.0.0 0.0.0.3
[R2-ospf-1-area-0.0.0.0]network 10.0.0.4 0.0.0.3
[R2-ospf-1-area-0.0.0.0]quit
[R2-ospf-1]quit

## R3:

<Huawei>u t m Info: Current terminal monitor is off. <Huawei>u t d Info: Current terminal debugging is off. <Huawei>system Enter system view, return user view with Ctrl+Z. [Huawei]sysname R3 [R3]int eth 0/0/1 [R3-Ethernet0/0/1]ip address 10.0.0.6 30 [R3-Ethernet0/0/1]quit [R3]int eth 0/0/0 [R3-Ethernet0/0/0]ip address 192.168.2.1 24 [R3-Ethernet0/0/0]quit [R3]ip route-static 192.168.1.0 24 10.0.0.5 [R3]ip route-static 10.0.0.0 30 10.0.0.5

## PC分别填写IP地址, 且能相互PING通。

| E PC1                                   |                   |         |               |               | _ 🗆 X     |
|-----------------------------------------|-------------------|---------|---------------|---------------|-----------|
| 基础配置命                                   | ☆行 组播             | UDP发包工具 | 串口            |               |           |
| 主机名:<br>MAC that:                       | 54-89-98-60-1D-D9 |         |               |               |           |
| IPv4 配置                                 |                   |         |               |               |           |
| <ul> <li>●静态</li> <li>IP 地址:</li> </ul> | O DHCP            | 2       | 自动获取<br>DNS1: | 观 DNS 服务器地址   |           |
| 子网掩码:                                   | 255 . 255 . 255   | . 0     | DNS2:         | 0.0.0.0       |           |
| 网关:                                     | 192 . 168 . 1     | 1       |               |               |           |
| E PC2                                   |                   |         |               |               | _   🗖   X |
| 基础配置命令                                  | 令行 组播             | UDP发包工具 | 串口            |               |           |
| 主机名:                                    |                   |         |               |               |           |
| MAC 地址:                                 | 54-89-98-46-4C-E8 |         |               |               |           |
| IPv4 配置<br>●静态                          | ODHCP             |         | 🗌 自动获取        | I DNS 服务器地址   |           |
| IP 地址:                                  | 192 . 168 . 2 .   | 2       | DNS1:         | 0 . 0 . 0 . 0 |           |
| 子网掩码:                                   | 255 . 255 . 255 . | 0       | DNS2:         | 0.0.0.0       |           |
| 网关:                                     | 192 . 168 . 2 .   | 1       |               |               |           |

```
E PC1
  基础配置
            命令行
                      组播
                             UDP发包工具
                                         串口
Welcome to use PC Simulator!
 PC>ping 192.168.2.2
 Ping 192.168.2.2: 32 data bytes, Press Ctrl_C to break
 From 192.168.2.2: bytes=32 seq=1 ttl=125 time=141 ms
 From 192.168.2.2: bytes=32 seq=2 ttl=125 time=78 ms
 From 192.168.2.2: bytes=32 seq=3 ttl=125 time=94 ms
 From 192.168.2.2: bytes=32 seq=4 ttl=125 time=109 ms
 From 192.168.2.2: bytes=32 seq=5 ttl=125 time=110 ms
  -- 192.168.2.2 ping statistics ---
  5 packet(s) transmitted
  5 packet(s) received
  0.00% packet loss
  round-trip min/avg/max = 78/106/141 ms
PC>
```

```
E PC2
```

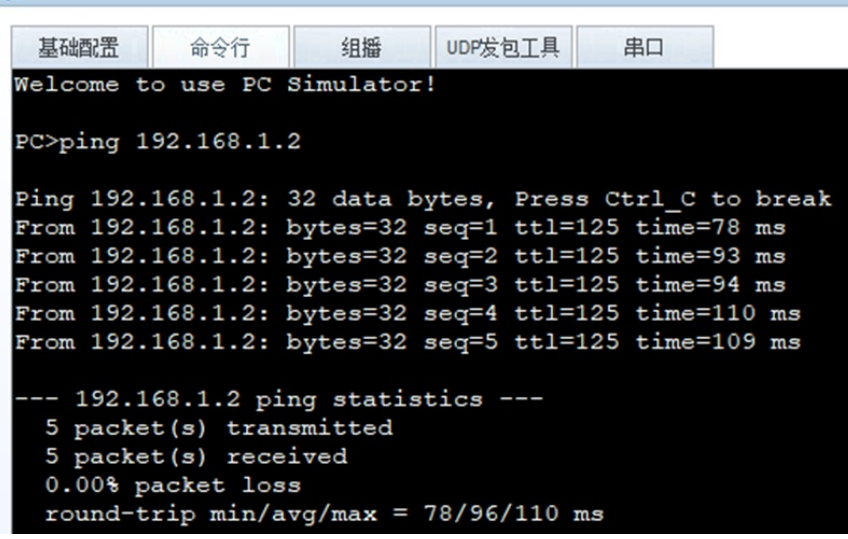

在R1与R2分别使用dis ospf peer briet命令查看到R1、R2已完成OSPF邻居的建立。

| [R1]dis ospf peer brief |                                                                    |             |       |  |  |  |  |
|-------------------------|--------------------------------------------------------------------|-------------|-------|--|--|--|--|
| OSPF                    | Process 1 with Router ID 192.168.1.1<br>Peer Statistic Information |             |       |  |  |  |  |
| Area Id                 | Interface                                                          | Neighbor id | State |  |  |  |  |
| 0.0.0.0                 | Ethernet0/0/1                                                      | 10.0.0.2    | Full  |  |  |  |  |
| [R1]                    |                                                                    |             |       |  |  |  |  |

| [R2]dis ospf | peer brief                                                  |             |       |
|--------------|-------------------------------------------------------------|-------------|-------|
| OSPF E       | Process 1 with Router ID 10.0<br>Peer Statistic Information | .0.2        |       |
| Area Id      | Interface                                                   | Neighbor id | State |
| 0.0.0.0      | Ethernet0/0/0                                               | 192.168.1.1 | Full  |
| (00)         |                                                             |             |       |

分别在R1、R2、R3使用dis ip routing-table命令查看路由表,均已学习到了相应的路由。

| [Rl]dis ip routing-table<br>Route Flags: R - relay, D - download to fib |               |     |        |       |             |               |
|-------------------------------------------------------------------------|---------------|-----|--------|-------|-------------|---------------|
| Routing Tables: Pub<br>Destinatio                                       | olic<br>ons:8 |     | Routes | : 8   |             |               |
| Destination/Mask                                                        | Proto         | Pre | Cost   | Flags | NextHop     | Interface     |
| 10.0.0/30                                                               | Direct        |     |        | D     | 10.0.0.1    | Ethernet0/0/1 |
| 10.0.0.1/32                                                             | Direct        |     |        | D     | 127.0.0.1   | Ethernet0/0/1 |
| 10.0.0.4/30                                                             | OSPF          | 10  | 2      | D     | 10.0.0.2    | Ethernet0/0/1 |
| 127.0.0.0/8                                                             | Direct        |     |        | D     | 127.0.0.1   | InLoopBack0   |
| 127.0.0.1/32                                                            | Direct        |     |        | D     | 127.0.0.1   | InLoopBack0   |
| 192.168.1.0/24                                                          | Direct        |     |        | D     | 192.168.1.1 | Ethernet0/0/0 |
| 192.168.1.1/32                                                          | Direct        |     |        | D     | 127.0.0.1   | Ethernet0/0/0 |
| 192.168.2.0/24                                                          | O_ASE         | 150 | 1      | D     | 10.0.0.2    | Ethernet0/0/1 |
| [R1]                                                                    |               |     |        |       |             |               |

```
[R2]dis ip routing-table
Route Flags: R - relay, D - download to fib
Routing Tables: Public
Destinations : 8 Routes : 8
Destination/Mask Proto Pre Cost Flags NextHop Interface
10.0.0.0/30 Direct 0 0 D 10.0.0.2 Ethernet0/0/0
10.0.0.2/32 Direct 0 0 D 127.0.0.1 Ethernet0/0/0
10.0.0.5/32 Direct 0 0 D 127.0.0.1 Ethernet0/0/1
10.0.0.5/32 Direct 0 0 D 127.0.0.1 Ethernet0/0/1
127.0.0.0/8 Direct 0 0 D 127.0.0.1 InLoopBack0
127.0.0.1/32 Direct 0 0 D 127.0.0.1 InLoopBack0
192.168.1.0/24 OSFF 10 2 D 10.0.0.6 Ethernet0/0/1
```

[R2]

| [R3]dis ip routing-table<br>Route Flags: R - relay, D - download to fib |               |     |        |       |             |              |
|-------------------------------------------------------------------------|---------------|-----|--------|-------|-------------|--------------|
| Routing Tables: Pub<br>Destinatio                                       | olic<br>ons:8 |     | Routes | : 8   |             |              |
| Destination/Mask                                                        | Proto         | Pre | Cost   | Flags | NextHop     | Interface    |
| 10.0.0/30                                                               | Static        | 60  |        | RD    | 10.0.0.5    | Ethernet0/0/ |
| 10.0.0.4/30                                                             | Direct        |     |        | D     | 10.0.0.6    | Ethernet0/0/ |
| 10.0.0.6/32                                                             | Direct        |     |        | D     | 127.0.0.1   | Ethernet0/0/ |
| 127.0.0.0/8                                                             | Direct        |     |        | D     | 127.0.0.1   | InLoopBack0  |
| 127.0.0.1/32                                                            | Direct        |     |        | D     | 127.0.0.1   | InLoopBack0  |
| 192.168.1.0/24                                                          | Static        | 60  |        | RD    | 10.0.0.5    | Ethernet0/0/ |
| 192.168.2.0/24                                                          | Direct        |     |        | D     | 192.168.2.1 | Ethernet0/0/ |
| 192.168.2.1/32                                                          | Direct        |     |        | D     | 127.0.0.1   | Ethernet0/0/ |

至此,华为路由器OSPF与静态路由典型组网配置案例已完成。